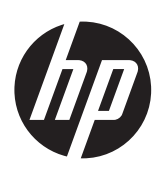

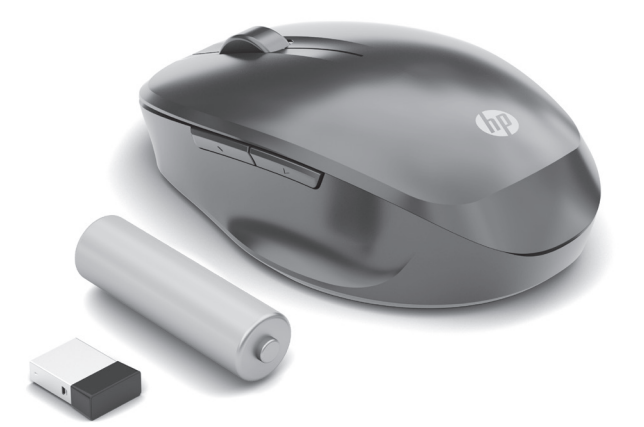

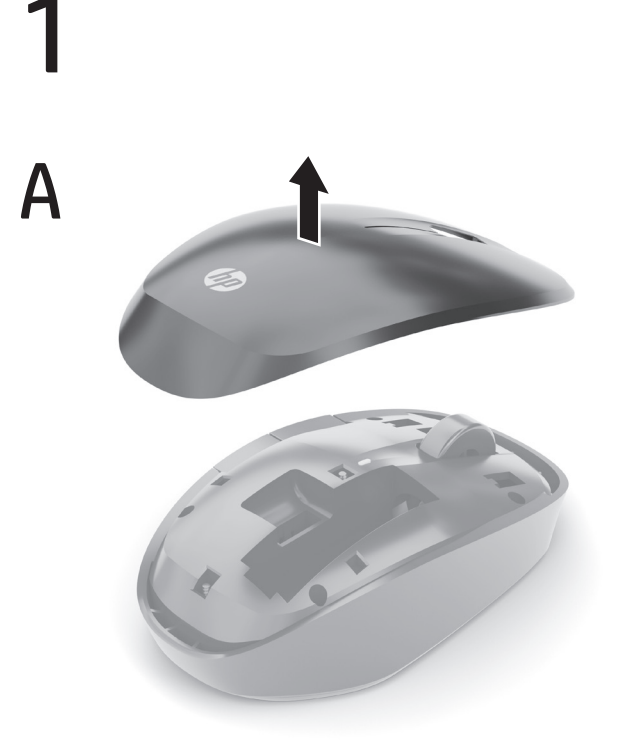

OR

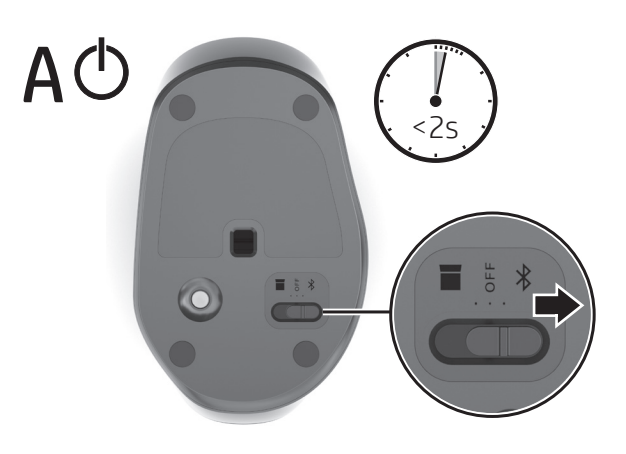

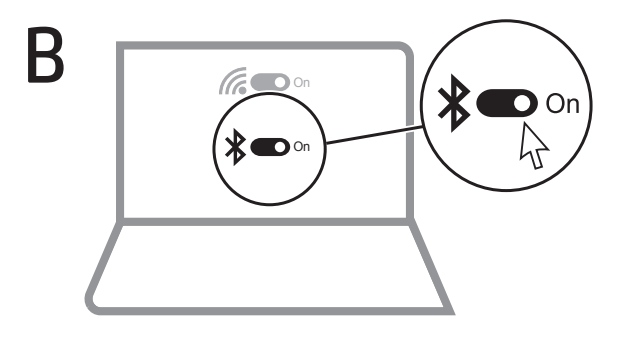

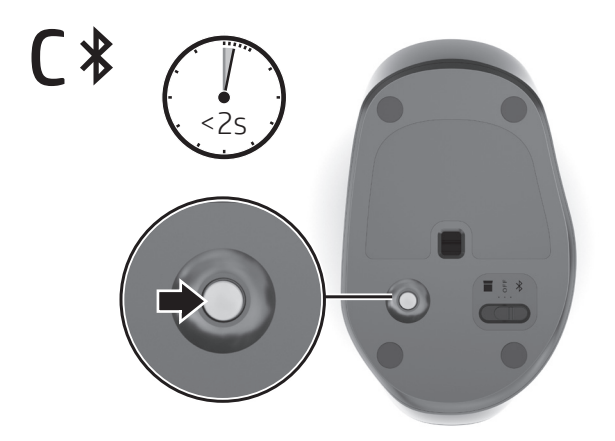

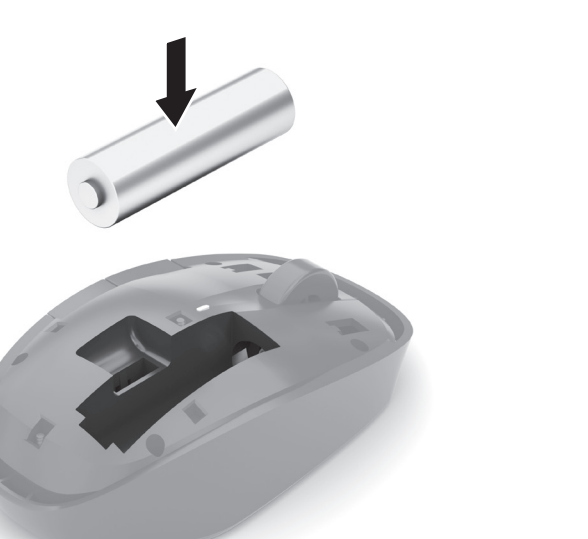

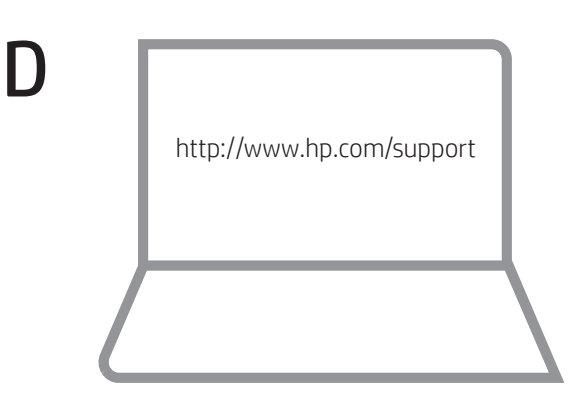

Go to http://www.hp.com/support and follow the instructions to find your product. Then select Software, Drivers and Firmware. Download and install the latest software. Select User Guides to download the HP Bluetooth Pairing User Guide.

Kunjungi http://www.hp.com/support dan ikuti petunjuk untuk menemukan produk Anda. Lalu pilih Perangkat Lunak, Driver, dan Firmware. Unduh dan instal perangkat lunak terbaru. Pilih User Guides (Panduan Pengguna) untuk mengunduh HP Bluetooth Pairing User Guide (Panduan Pengguna Penyandingan Bluetooth HP).

B

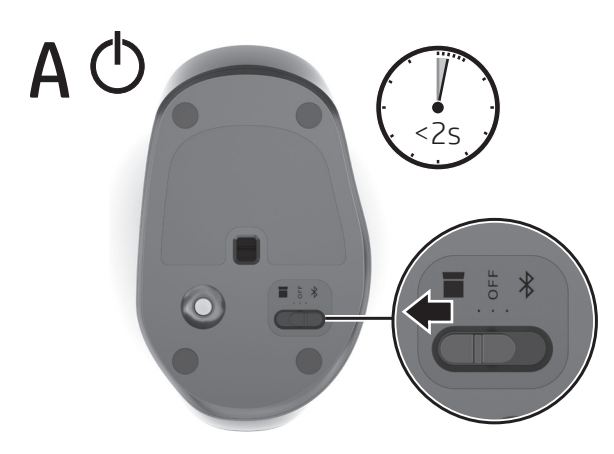

Bí

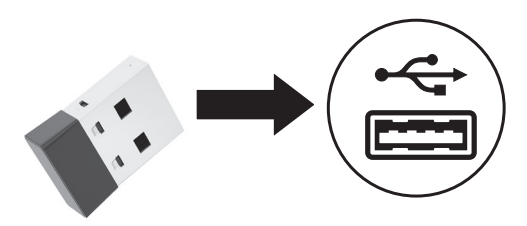

Visite http://www.hp.com/support y siga las instrucciones para encontrar su producto. Luego seleccione **Software y controladores**. Descargue e instale el software más reciente. Seleccione Guías del usuario para descargar la Guía del usuario de emparejamiento Bluetooth HP.

Allez sur http://www.hp.com/support, puis suivez les instructions pour rechercher votre produit. Ensuite, cliquez sur logiciels , pilotes et micrologiciels. Téléchargement et installation de la version la plus récente du logiciel. Sélectionnez Manuels de l'utilisateur pour télécharger le Manuel de l'utilisateur de couplage Bluetooth HP.

Acesse http://www.hp.com/support e siga as instruções para localizar seu produto. Em seguida, clique em Software, Drivers e Firmware. Baixe e instale o software mais recente. Selecione Manuais do usuário para baixar o Manual do Usuário de Emparelhamento de Bluetooth HP.

ไปที่ http://www.hp.com/support และปฏิบัติตามคำแนะนำในการค้นหา ผลิตภัณฑ์ของคณ จากนั้นเลือก **ซอฟต์แวร์ไดรเวอร์และเฟิร์มแวร์** ดาวน์โหลดและ ติดตั้งซอฟต์แวร้์ล่าสุด เลือก **คู่มือผู้ใช้** เพื่อดาวน์โหลด *คู่มือผู้ใช้การจับคู่ Bluetooth* ของ HP

HPのサポートWebサイト、https://support.hp.com/jp-ja/ にアクセス し、説明に沿ってお使いの製品を探します。次に、**[ソフトウェア、** ドライバーおよびファームウェア]を選択します。最新のソフト ウェアをダウンロードし、インストールします。『HP Bluetoothペ アリング ユーザー ガイド』をダウンロードするには、**[ユーザー** ガイド]を選択します。

http://www.hp.com/support로 이동하여 지침에 따라 제품을 찾습니다. 그다음 소프트웨어, 드라이버 및 펌웨어를 선택합니다. 최신 소프트웨어를 다운로드 및 설치합니다. 사용 설명서를 선택하여 HP Bluetooth 연결 사용 설명서를 다운로드합니다.

转到 http://www.hp.com/support,并按照说明查找您的产品。 然后选择**软件、驱动程序和固件**。下载并安装最新的软件。 选择**用户指南**以下载《HP Bluetooth 配对用户指南》。

請前往 http://www.hp.com/support 並依照指示尋找您的產品。 然後選取**軟體、驅動程式和韌體。**下載並安裝最新軟體。 選取**使用指南**以下載《HP Bluetooth 配對使用指南》。

PRINTER: Replace this box with Printed- In (PI) Statement(s) as per spec

NOTE: This box is simply a placeholder. Pl Statement(s) do not have to fit inside the box but should be placed in this area.

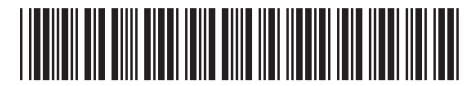

L64862-B21

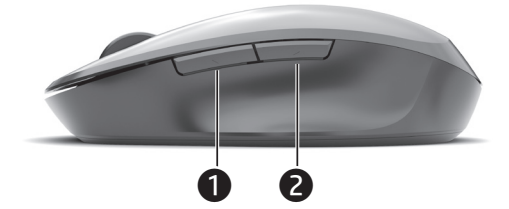

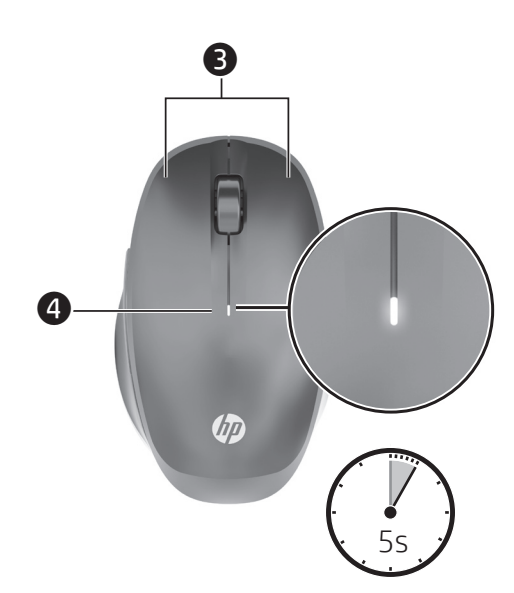

| Component |                                      | Description                                                                                                    |
|-----------|--------------------------------------|----------------------------------------------------------------------------------------------------|
| 0         | Forward<br>button                    | Press to return to the previous page visited in a web browser.                                                                                                  |
| 2         | Back button                          | Press to go to the last page visited in a web browser.                                                                                                    |
| 8         | Right and<br>left mouse<br>buttons   | Press and hold simultaneously for<br>≥ 3 s to change DPI setting. The<br>setting cycles from 1200 (default) to<br>1600 to 2400 to 3600.                         |
| 4         | Power light                          | White (5 s): The mouse is on.<br>Amber: The battery needs to be<br>replaced.                                                                                    |
| Komponen  |                                      | Keterangan                                                                                                    |
| 0         | Tombol<br>Teruskan                   | Tekan untuk kembali ke halaman<br>sebelumnya yang dikunjungi di<br>browser web.                                                                                 |
| 2         | Tombol<br>Kembali                    | Tekan untuk membuka halaman<br>terakhir yang dikunjungi di browser<br>web.                                                                                      |
| 8         | Tombol<br>mouse<br>kanan dan<br>kiri | Tekan dan tahan secara bersamaan<br>selama ≥ 3 dtk untuk mengubah<br>pengaturan DPI. Siklus pengaturan<br>mulai dari 1200 (default) ke 1600 ke<br>2400 ke 3600. |
| 4         | Lampu daya                           | Putih (5 detik): Mouse menyala.<br>Kuning tua: Baterai perlu diganti.                                                                                           |

| Componente |                                                      | Descripción                                                                                                    |
|------------|------------------------------------------------------|----------------------------------------------------------------------------------------------------|
| 0          | Botón<br>Adelante                                    | Presiónelo para volver a la página<br>anterior visitada en un navegador web.                                                                                                    |
| 2          | Botón Atrás                                          | Presiónelo para ir a la última página<br>visitada en un navegador web.                                                                                                    |
| 8          | Botones<br>derecho e<br>izquierdo del<br>mouse       | Mantenga presionados ambos<br>botones simultáneamente durante<br>≥ 3 segundos para cambiar la<br>configuración de PPP. La configuración<br>circula de 1200 (predeterminado), a<br>1600, a 2400 y a 3600. |
| 4          | Indicador<br>luminoso de<br>encendido                | Blanco (5 segundos): el mouse está<br>encendido.<br>Ámbar: es necesario reemplazar la<br>batería.                                                                                                    |
| Élément    |                                                      | Description                                                                                                    |
| 0          | Bouton<br>Suivant                                    | Appuyez pour retourner à la dernière<br>page visitée dans un navigateur Web.                                                                                                    |
| 2          | Bouton Retour                                        | Appuyez pour aller à la dernière page<br>visitée dans un navigateur Web.                                                                                                    |
| B          | Boutons de<br>droite et de<br>gauche de la<br>souris | Maintenez appuyé simultanément<br>pendant ≥ 3 s pour modifier le<br>paramètre DPI. Le réglage des cycles<br>de 1200 (valeur par défaut) à 1600 à<br>2400 à 3600.                                         |
| 4          | Voyant<br>d'alimentation                             | Blanc (5 sec) : La souris est allumée.<br>Orange : Vous devez remplacer la<br>batterie.                                                                                                    |

| Componente |                                             | Descrição                                                                                                    |
|------------|---------------------------------------------|----------------------------------------------------------------------------------------------------|
| 0          | Botão<br>avançar                            | Pressione-o para retornar à página<br>anterior visitada em um navegador<br>da web.                                                                                |
| 0          | Botão voltar                                | Pressione-o para acessar a última<br>página visitada em um navegador<br>da web.                                                                                   |
| 8          | Botões<br>direito e<br>esquerdo do<br>mouse | Mantenha-os pressionados<br>simultaneamente por ≥ 3 s para<br>alterar a configuração de DPI. A<br>configuração alterna entre 1200<br>(padrão), 1600, 2400 e 3600. |
| 4          | Luz de<br>alimentação                       | Branca (5 s): O mouse está ligado.<br>Âmbar: A bateria precisa ser substituída.                                                                                   |
| ส่วน       | เประกอบ                                     | คำอธิบาย                                                                                                    |
| 0          | ปุ่มไปข้างหน้า                              | กดเพื่อกลับไปยังหน้าที่เข้าชมก่อนหน้านี้ในเว็บ<br>เบราว์เซอร์                                                                                                    |
| 2          | ปุ่มย้อนกลับ                                | กดเพื่อไปยังหน้าที่เข้าชมล่าสุดในเว็บเบราว์เซอร์                                                                                                    |
| 8          | ปุ่มเมาส์ขวา<br>และซ้าย                     | กดค้างไว้พร้อมกัน ≥ 3 วินาที เพื่อ<br>เปลี่ยนแปลงการตั้งค่า DPI การตั้งค่าจะวน<br>สลับจาก 1200 (ค่าเริ่มต้น) เป็น 1600 เป็น<br>2400 และเป็น 3600                  |
| 4          | ไฟแสดงสถานะ<br>เปิด/ปิด                     | สีขาว (5 วินาที): เมาส์เปิดอยู่<br>ส์เหลือง: ต้องเปลี่ยนแบตเตอรี่                                                                                                 |
| 名利         | Γ                                           | 説明                                                                                                    |
| 0          | 進むボタン                                       | このボタンを押すと、Webブラウザー<br>で前に表示したページに戻ります                                                                                                    |
| 2          | 戻るボタン                                       | このボタンを押すと、Webブラウザー<br>で直前に表示したページに移動します                                                                                                    |
| 8          | 右および<br>左マウス<br>ボタン                         | 同時に3秒以上押したままにすると、<br>DPI設定が変更されます。設定は、1200<br>(初期設定)、1600、2400、3600の間で<br>切り替わります                                                                                 |
| 4          | 電源ランプ                                       | 白色(5秒): マウスの電源がオンに<br>なっています<br>オレンジ色 : 電池を交換する必要が<br>あります                                                                                                    |
| 구성         | 성요소                                         | 설명                                                                                                    |
| 0          | 앞으로 버튼                                      | 웹 브라우저에서 이전에 방문한<br>페이지로 돌아가려면 누릅니다.                                                                                                    |
| 2          | 뒤로 버튼                                       | 웹 브라우저에서 마지막으로 방문한<br>페이지로 가려면 누릅니다.                                                                                                    |
| 8          | 마우스의<br>오른쪽 및<br>왼쪽 버튼                      | DPI 설정을 변경하려면 3초 이상<br>동시에 길게 누릅니다. 설정 주기는<br>1200(기본값)에서 1600, 2400, 3600<br>으로 변경할 수 있습니다.                                                                      |
| 4          | 전원 표시등                                      | 흰색(5초): 마우스가 켜져 있습니다.<br>황색: 배터리를 교체해야 합니다.                                                                                                    |
| 组件         | <b></b>                                     | 说明                                                                                                    |
| 0          | 前进按钮                                        | 按下可返回到在 Web 浏览器中访<br>问的前一个页面。                                                                                                    |
| 2          | 后退按钮                                        | 按下可转到上次在 Web 浏览器中<br>访问的页面。                                                                                                    |
| 8          | 鼠标左键和<br>右键                                 | 同时按住 3 秒或以上可更改 DPI 设<br>置。设置会在 1200(默认)、<br>1600、2400 和 3600 之间循环。                                                                                                |
| 4          | 电源指示灯                                       | 白色(5秒): 鼠标处于启动状态。<br>琥珀色: 需要更换电池。                                                                                                    |

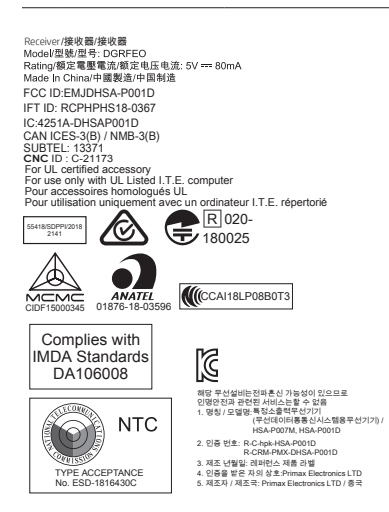

## RMN/型號/型号: HSA-P007M+HSA-P001D

© Copyright 2019 HP Development Company, L.P.

The Bluetooth trademark is owned by its proprietor and used by HP Inc. under license.

The information contained herein is subject to change without notice. The only warranties for HP products and services are set forth in the express warranty statements accompanying such products and services. Nothing herein should be construed as constituting an additional warranty. HP shall not be liable for technical or editorial errors or omissions contained herein.

First Edition: May 2019

| 元作 | <b>‡</b>      | 說明                                                                            |
|----|---------------|-------------------------------------------------------------------------------|
| 0  | 前進按鈕          | 按下即可返回至在網頁瀏覽器中所<br>造訪的前一個頁面。                                                  |
| 2  | 後退按鈕          | 按下即可前往至上次在網頁瀏覽器<br>中所造訪的頁面。                                                   |
| 8  | 右邊和左邊<br>滑鼠按鈕 | 同時長按兩個按鈕 3 秒或以上,<br>即可變更 DPI 設定。設定從 1200<br>(預設值) 依序循環轉變為 1600、<br>2400、3600。 |
| 4  | 電源指示燈         | 白色(5 秒):滑鼠已啟動。<br>琥珀色:需要更換電池。                                                 |

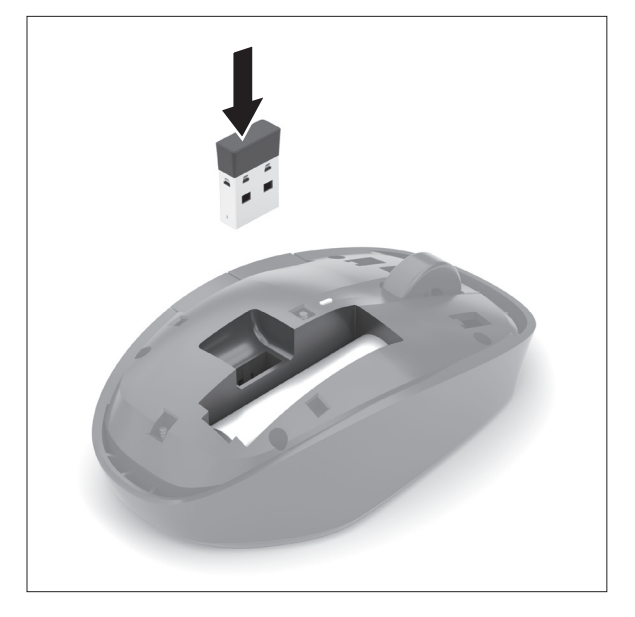